## ADJUST THE APPEARANCE AND PERFORMANCE OF WINDOWS

Windows 10 includes many visual effects, such as animations and shadow effects. These look great, but they can also use additional system resources and can slow down your computer—this is especially true if you have a PC with a smaller amount of memory (RAM).

## To adjust the visual effects in Windows

- 1. In the search box on the taskbar, type **performance**, then select **Adjust the appearance and performance of Windows**. (The Performance Options icon will appear near the right side of the Taskbar; open it from there.)
- 2. In the **Performance Options** dialog box, on the **Visual Effects** tab, select **Adjust for best performance** > **Apply**.
- 3. Restart your PC and see if that speeds up your PC.